## The UNIVERSITY of OKLAHOMA

| Step        | Action                |                                                             |                                                                                            |                  |
|-------------|-----------------------|-------------------------------------------------------------|--------------------------------------------------------------------------------------------|------------------|
| 1           | To acces<br>select Fi | ss the OU Marketplace as a Sh<br>nancial System OUM PROD, t | hopper, go to <b>Compass.ou.edu</b> , login with your crede<br>the <b>OU Marketplace</b> . | entials and      |
| Q           | The UNIVE             | RSITY of OKLAHOMA                                           | Search                                                                                     | ٩                |
| Home        | 2                     |                                                             |                                                                                            |                  |
| НОМЕ        | /                     |                                                             |                                                                                            |                  |
| * Pe        | eopleSoft Financ      | cials Environments                                          |                                                                                            |                  |
| Pre         | -Prod (ESPRD) - I     | Pre-PRD PLIM 33 on Tools 8 57 10                            |                                                                                            |                  |
| Der         | no Version (HUB       | PES920) - DEMO Version running PLIM 33 on Tools             | \$ 8 57 10                                                                                 |                  |
| <u>Der</u>  |                       | nont (ECDEV) For Dovelopment Staff Dupping D                |                                                                                            |                  |
| Fine        | ancials Develop       |                                                             |                                                                                            |                  |
| FILLS       |                       | ST) - For Core User Stan - Running POM 33 on Too            | 015 8.57.10                                                                                |                  |
| <u>Fina</u> | ancials Conversi      | on (FSCON) - For Conversion Staff - Copy of ISTET           | 1920 running PUM 33 on Tools 8.57.10                                                       |                  |
| Fina        | ancials System (F     | <u>-SSYS</u> ) - For System Configurations - NO DEMO Da     | ata running PUM 33 on Tools 8.57.10                                                        |                  |
| <u>Fina</u> | ancials System (F     | SINT) - For Data, Conversion, Configuration and 3           | 3rd party integration validation - NO DEMO Data - created from FSSYS April 11th            |                  |
| Fina        | ancials System (F     | <u>SMOC</u> ) - Conversion testing - created from FSSYS     | S April 16th                                                                               |                  |
| <u>Fina</u> | ancials System (F     | STRN) - Training - Copy of TSTFT920 running PUN             | M 33 on Tools 8.57.10 with DEMO data                                                       |                  |
| Fina        | ancials System C      | <u>UM TEST</u> - OUM Test link                              |                                                                                            |                  |
| Fina        | ancials System C      | DUM PROD - OUM PROD link                                    |                                                                                            |                  |
|             |                       |                                                             |                                                                                            |                  |
| 3           | The first             | time you login to the Marketpla                             | ace, you'll be prompted to update your Profile.                                            |                  |
| 4           | Click on button.      | Default User Settings > Defau                               | ult Addresses and click the Select Addresses for P                                         | rofile           |
| ~           | Home                  | <b>Q</b> IMARKETPLACE                                       |                                                                                            | All - Sea        |
|             |                       | My Profile 🕨 Default Addresses                              |                                                                                            |                  |
|             | Shop                  | Services Testing                                            | Default Addresses                                                                          |                  |
| LO          | Orders                | User Name 105043                                            | Ship To Bill To                                                                            | 3                |
| հեր         | Reporting             |                                                             | Select an address to edit Select Addres                                                    | sses for Profile |
|             |                       | Default User Settings                                       | Shipping Addresses                                                                         |                  |
|             |                       | Custom Field and Accounting Code Defaults                   | ^                                                                                          |                  |
|             |                       | Default Addresses                                           |                                                                                            |                  |
|             |                       | Cart Assignees                                              |                                                                                            |                  |
|             |                       | Checkout Settings                                           |                                                                                            |                  |
|             |                       | Ordering and Approval Settings                              |                                                                                            |                  |
|             |                       | Permission Settings                                         |                                                                                            |                  |
|             |                       | Notification Preferences                                    | ×                                                                                          |                  |
|             |                       | User History                                                |                                                                                            |                  |
| _           |                       |                                                             |                                                                                            |                  |
| 5           | Type in a             | any part of your <b>shipping addre</b>                      | esses and then select the radio button next to the co                                      | rrection         |
|             | location              | •                                                           |                                                                                            |                  |

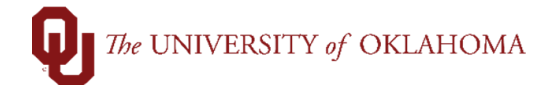

| Ship To Bill To           |                            |                                                                                                    |
|---------------------------|----------------------------|----------------------------------------------------------------------------------------------------|
| Select an address to edit |                            | Select Addresses for Profile                                                                                                    |
| Shipping Addresses        | Address Searc              | :h                                                                                                    |
|                           | Nickname /<br>Address Text | 865                                                                                                    |
|                           | Results Per Pag            | je 10 ~<br>Search                                                                                                    |
|                           | Addresses Fo               | und: 239 🛛 💌 Page 1 🗸 of 24 🛛                                                                                                    |
|                           | Name                       | Address                                                                                                    |
|                           | 0 865_0300                 | Attn: Services Testing<br>Bldg:<br>Floor: 0300<br>865 RESEARCH PARKWAY<br>RESEARCH PARKWAY 0300<br>OKC, OK 73104<br>United States |
|                           | ○ FH_0001                  | Attn: Services Testing<br>Bldg: 0013<br>Floor: 0001<br>865 ASP AVENUE<br>FELGAR HALL 0001<br>NORMAN, OK 73019<br>United States    |
|                           | O FH_0100                  | Attn: Services Testing                                                                                                    |

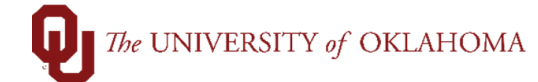

|                                | Ship To Bill To                                                                                                    |                                                                                                    |                                                                                 | ?                    |   |
|--------------------------------|----------------------------------------------------------------------------------------------------|----------------------------------------------------------------------------------------------------|---------------------------------------------------------------------------------|----------------------|---|
|                                | Select an address to edit                                                                                                    |                                                                                                    | Select Addresses for Pro                                                        | ofile Delete Address |   |
|                                | Shipping Addresses                                                                                                    | Edit Sele                                                                                                    | cted Address                                                                    | ?                    |   |
|                                |                                                                                                    | Nicknam                                                                                                    | e 865_0300                                                                      |                      |   |
|                                |                                                                                                    | Default                                                                                                    |                                                                                 |                      |   |
|                                |                                                                                                    | Current D<br>Address                                                                                                    | efault 1100_0142                                                                |                      |   |
|                                |                                                                                                    | ADDRI                                                                                                    | ESS                                                                             |                      |   |
|                                |                                                                                                    | Attn: *                                                                                                    | Services Testi                                                                  | ng                   |   |
|                                |                                                                                                    | Contact Lir                                                                                                    | ne 2 Bldg:                                                                      |                      |   |
|                                |                                                                                                    | Contact Lir                                                                                                    | ne 3 Floor: 0300                                                                |                      |   |
|                                |                                                                                                    | Address Lir                                                                                                    | ne 1 865 RESEARCH                                                               | H PARKWAY            |   |
|                                |                                                                                                    | Address Lir                                                                                                    | DEZ KESEAKCH PA                                                                 | ARKWAY 0300          |   |
|                                |                                                                                                    | State                                                                                                    | OK                                                                              |                      |   |
|                                |                                                                                                    | Zip Code                                                                                                    | 73104                                                                           |                      |   |
|                                |                                                                                                    |                                                                                                    |                                                                                 |                      |   |
| L                              |                                                                                                    | Country                                                                                                    | United States                                                                   |                      |   |
| Next                           | t, click on <b>Cart Assignees</b> ><br><b>€</b> MARKETPLACE                                                                                                    | Country                                                                                                    | United States                                                                   | All                  | Ŧ |
| Nex<br>Home                    | t, click on <b>Cart Assignees</b>                                                                                                    | Country                                                                                                    | United States                                                                   | All                  | • |
| Next                           | t, click on <b>Cart Assignees</b><br>MARKETPLACE<br>My Profile Cart Assignees<br>Services Testing                                                                                                    | Country Add Assigned                                                                                                    | United States<br>Save                                                           | All                  | • |
| Home<br>Shop<br>Orders         | t, click on <b>Cart Assignees</b>                                                                                                    | Add Assignt                                                                                                    | United States<br>Save<br>ee.<br>Assignees                                       | All                  | • |
| Home<br>Shop<br>Orders         | t, click on <b>Cart Assignees</b>                                                                                                    | Country  Add Assigned Cart Add A My C                                                                                                    | United States<br>Save<br>Bee.<br>Assignees<br>ssignee                           | All                  | • |
| Next                           | t, click on <b>Cart Assignees</b>                                                                                                    | Country  Add Assigned  Cart  Add A  My C                                                                                                    | United States<br>Save<br>ee.<br>Assignees<br>ssignee<br>Cart Assignees<br>Name  | All                  | * |
| Nex<br>Home<br>Shop<br>Orders  | t, click on Cart Assignees ><br>My Profile > Cart Assignees<br>Services Testing<br>User Name 105043<br>User Profile and Preferences<br>Default User Settings<br>Custom Field and Accounting Coc                                                                                                    | Country                                                                                                    | Cart Assignees Name                                                             | All                  | • |
| Next<br>Home<br>Shop<br>Orders | t, click on <b>Cart Assignees</b>                                                                                                    | Country  Add Assigned  Cart  Add A  In the period of the period of the p | United States<br>Save<br>ee.<br>Assignees<br>ssignee<br>Cart Assignees<br>Name  | All                  | • |
| Home<br>Shop<br>Orders         | t, click on Cart Assignees ><br>My Profile > Cart Assignees<br>Services Testing<br>User Name 105043<br>User Profile and Preferences<br>Default User Settings<br>Custom Field and Accounting Coc<br>Default Addresses<br>Cart Assignees<br>Checker Cothere                                                | Country  Add Assigned  Cart  Add A  Particular  Add A  Add A  Add | Cart Assignees Name                                                             | All                  | • |
| Next                           | t, click on Cart Assignees ><br>My Profile Cart Assignees<br>Services Testing<br>User Name 105043<br>User Profile and Preferences<br>Default User Settings<br>Custom Field and Accounting Coo<br>Default Addresses<br>Cart Assignees<br>Checkout Settings<br>User Roles and Access                       | Country  Add Assigned  Cart  Add A  Particular  Add A  My C  Add A  Add A  Add  | United States<br>Save<br>ee.<br>Assignees<br>ssignee<br>Cart Assignees<br>Name  | All                  | • |
| Home<br>Shop<br>Orders         | t, click on Cart Assignees ><br>MARKETPLACE My Profile Cart Assignees<br>Services Testing User Name 105043<br>User Profile and Preferences Default User Settings Custom Field and Accounting Coc Default Addresses Cart Assignees Checkout Settings User Roles and Access Ordering and Approval Settings | Country  Add Assigned  Cart  Add A  Particular  Add A  Add A  Add | United States<br>Save<br>Cee.<br>Assignees<br>ssignee<br>Cart Assignees<br>Name | All                  | • |
| Home<br>Shop<br>Orders         | t, click on Cart Assignees                                                                                                    | Country  Add Assigned  Cart  Add A  S  S  S  S  S  Cart  Add  S  S  S  S  S  S  S  S  S  S  S  S                                                                                                    | Assignees<br>Save<br>Name                                                       | All                  | • |

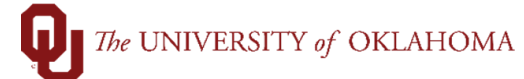

|              |                               | User Search                                                                |                                                                                                    |                                         |                            |                |
|--------------|-------------------------------|----------------------------------------------------------------------------|----------------------------------------------------------------------------------------------------|-----------------------------------------|----------------------------|----------------|
|              |                               | Last Name 😨                                                                | Cook                                                                                                    |                                         |                            |                |
|              |                               | First Name 💿                                                               |                                                                                                    |                                         |                            |                |
|              |                               | User Name 💿                                                                |                                                                                                    |                                         |                            |                |
|              |                               | Email 📀                                                                    |                                                                                                    |                                         |                            |                |
|              |                               | Role Θ                                                                     |                                                                                                    | ~                                       |                            |                |
|              |                               | Results Per Page                                                           | 10                                                                                                    | $\sim$                                  |                            |                |
|              |                               | Search                                                                     |                                                                                                    |                                         |                            |                |
| <b>9</b> T   | o set a partic                | ular <b>Requester</b> as the <b>Prim</b> a                                 | ary Requester, click Set                                                                                                    | as Preferred.                           |                            |                |
|              | Cart Assi                     | ignees                                                                     |                                                                                                    |                                         |                            |                |
|              | Add Assigneed                 | -                                                                          |                                                                                                    |                                         |                            |                |
|              | My Cart A                     | ssignees                                                                   |                                                                                                    |                                         | ?                          |                |
|              | -                             | •<br>Name                                                                  |                                                                                                    | Action                                  |                            |                |
|              | Suzanne Co                    | ok                                                                         |                                                                                                    | Set as Preferred                        | Remove                     |                |
|              | Dianna Rust                   | tin                                                                        |                                                                                                    | Set as Preferred                        | Remove                     |                |
|              | Susan Evans                   | 5                                                                          |                                                                                                    | Set as Preferred                        | Remove                     |                |
| 10           |                               |                                                                            | Hom                                                                                                    |                                         |                            |                |
| 10 C         | Once your Pro                 | ofile is established, click on th<br>a particular item across all ρι       | ne Home icon unter the second second se | to the far left<br>n the <b>name of</b> | to begin sh<br>the item ir | opping.<br>the |
| S            | earch bar an                  | d click on the search icon                                                 |                                                                                                    |                                         |                            |                |
| A Home       | <b>Q</b> MARKETPL             | ACE                                                                        | × IIA                                                                                                    | Search (Alt+Q) Q                        | 0.00 USD 📜 🛇               | · • •          |
| Shop         | Shop > Shopping > Sho<br>Shop | pping Home + Shopping ping                                                 |                                                                                                    |                                         |                            | +D Logout      |
| Crders       | Organ                         | nization Message                                                           |                                                                                                    |                                         | ۵                          | ; ?            |
| In Reporting |                               | Welcome to                                                                 | the OU Ma                                                                                                    | arketp                                  | lace                       |                |
|              | <b>N</b> S                    | Shop<br>Search Everything V pen<br>Shortcuts Browse<br>Favorites Suppliers | 5                                                                                                    | Advanced Search                         | 2<br>1                     | ; ?            |

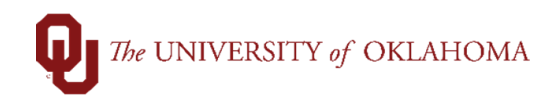

| A CARKETER LOD                                                                                                    |                                                                                                    |                                                                                                    |                                                                                                    |                                            | •                    | <b>-</b>                | AC 1-1                        |                                    |
|----------------------------------------------------------------------------------------------------|----------------------------------------------------------------------------------------------------|----------------------------------------------------------------------------------------------------|----------------------------------------------------------------------------------------------------|--------------------------------------------|----------------------|-------------------------|-------------------------------|------------------------------------|
| MARKETPLACE                                                                                                    |                                                                                                    |                                                                                                    | All *                                                                                                    | Search (Alt+Q)                             | Q (                  | 0.00 USD 🕊              |                               | <u> </u>                           |
| Shop  Shopping  Shopping Home                                                                                                    |                                                                                                    |                                                                                                    |                                                                                                    |                                            |                      |                         |                               | A Logo                             |
|                                                                                                    |                                                                                                    | Go to:                                                                                                    | advanced search   favorites Browse: suppliers<br>Results for: Everything : pens                                                                                                    |                                            |                      |                         |                               |                                    |
|                                                                                                    |                                                                                                    |                                                                                                    | , , , ,                                                                                                    |                                            | Showing 1            | - <b>20</b> of 4000+ Re | sults What do                 | es "+" mea                         |
| Add Keywords                                                                                                    | ? Results Per Pag                                                                                   | ie 20 ~                                                                                                    | Sort by: Best Match                                                                                                    | ~                                          |                      | 4                       | Page 1 🗸                      | of 200 🕨                           |
| -                                                                                                    | 60                                                                                                  | PEN S520A SIGN BK-FINI                                                                                                    | E PT from Staples                                                                                                    |                                            |                      |                         | 2                             | 1.48 USD                           |
|                                                                                                    |                                                                                                    | Part Number                                                                                                    | 575530                                                                                                    |                                            |                      |                         |                               | DZ                                 |
| Filter Results                                                                                                    | ?                                                                                                   | Manufacturer Info                                                                                                    | S520-A - (Pentel)                                                                                                    |                                            |                      | *                       | 1 Add                         | to Cart 🔽                          |
| Where are my counts?                                                                                                    | larger image                                                                                        |                                                                                                    |                                                                                                    |                                            |                      |                         | d                             | dd lavonte                         |
| By Product Flag                                                                                                    |                                                                                                    | VWR PEN SHORT LENGT                                                                                                    | H RED. Short-Length Red Felt Tip Pen                                                                                                    | nTo be used with Re                        | corders              |                         | 6                             | 6.11 USD                           |
| Green 🗼<br>Recycled 🚓                                                                                                    | larger image                                                                                        | (14230-180 -178) that go<br>Low Temperature Freeze                                                                                                    | with VWR Signature VWR Low-Tem<br>ers. Pen length: 4.4cm. Pen length wit                                                                                                    | perature and VWR<br>th armature: 7cm.      | Ultra-               |                         | 1                             | 1ltem, EA                          |
| activita (g                                                                                                    |                                                                                                    | from VWR International                                                                                                    |                                                                                                    |                                            |                      |                         | Add a                         | to Cart 💽<br>dd favorite           |
| astenal                                                                                                    |                                                                                                    | Part Number<br>Manufacturer Info                                                                                                    | 14231-832 (EA)<br>14231-832 - (PRIVATE LABEL - VWR                                                                                                    | 2)                                         |                      |                         |                               |                                    |
| ovConnection                                                                                                    |                                                                                                    | manaractarer mio                                                                                                    |                                                                                                    | <i></i>                                    |                      |                         |                               |                                    |
| irainger<br>igma-Aldrich                                                                                                    |                                                                                                    | SCINCEWRE CAPTR PEN                                                                                                    | HOLDR PK3 F13373-0000 Sciencewa                                                                                                    | re Captor Pen                              |                      |                         | 2                             | 6.94 USD                           |
| taples                                                                                                    | more available                                                                                      | HolderPermanently place<br>storeroom or freezer an                                                                                                    | e a marking pen in a convenient place<br>d cap and uncap with one hand. Fits :                                                                                                    | ce near autoclave in<br>the Sharpie markin | ncubator<br>g pen or |                         |                               | 3ltem, PK                          |
| By Category                                                                                                    | To                                                                                                  | many others of sim from                                                                                                    | VWR International                                                                                                    |                                            | 5                    |                         | 1 Add                         | to Cart 🔽                          |
| Abrasive polishers                                                                                                    |                                                                                                    | Part Number                                                                                                    | 47751-018 (PK)                                                                                                    | (C)                                        |                      |                         | a                             | uu tavonte                         |
| Animal testing equipment                                                                                                    |                                                                                                    | Manufacturer mio                                                                                                    | F15575-0000 - (BEL-ART PRODUCT.                                                                                                    | 3)                                         |                      |                         |                               |                                    |
| Antistatic maintenance kits                                                                                                    | analytikjena                                                                                        | SHIELD A PEN RAY LAMP                                                                                                    | 98-0008-01 Lamp Shield AFor use w                                                                                                    | with Pen-Ray Lamp                          | 11SC-1               |                         | 4                             | 0.99 USD                           |
| 3 Locate the<br>PEN S52<br>Part Nu<br>Manufa                                                                                           | e item needed,<br>OA SIGN BK-FINE P<br>Imber<br>acturer Info                                        | update the Qua<br>T from Staples<br>575530<br>S520-A - (Pentel)                                                                                                    | antity and click Add to                                                                                                    | o Cart.                                    |                      | 3                       | 21.                           | 48 USD<br>DZ<br>Cart               |
| 3 Locate the<br>PEN S52<br>Part Nu<br>Manufa                                                                                           | e item needed,<br>OA SIGN BK-FINE P<br>Imber<br>Info                                                | update the Qua<br>T from Staples<br>575530<br>S520-A - (Pentel)                                                                                                    | antity and click Add to                                                                                                    | o Cart.                                    |                      | 3                       | 21.<br>Add to 0<br>add        | 48 USD<br>DZ<br>Cart 🔽<br>favorite |
| 3 Locate the<br>PEN S52<br>Part Nu<br>Manufa<br>arger image                                                                            | e item needed,<br>OA SIGN BK-FINE P<br>Imber<br>acturer Info                                        | update the Qua<br>T from Staples<br>575530<br>S520-A - (Pentel)                                                                                                    | antity and click Add to                                                                                                    | o Cart.                                    |                      | 3                       | 21.<br>Add to 0<br>add        | 48 USD<br>DZ<br>Cart<br>favorite   |
| 3 Locate the<br>PEN S52<br>Part Nu<br>Manufa<br>arger image<br>4 To make the                                                           | e item needed,<br>OA SIGN BK-FINE P<br>Imber<br>acturer Info                                        | update the Qua<br>T from Staples<br>575530<br>S520-A - (Pentel)                                                                                                    | antity and click Add to                                                                                                    | o Cart.                                    |                      | 3                       | 21.<br>Add to 0<br>add        | 48 USD<br>DZ<br>Cart T             |
| 3 Locate the<br>PEN S52<br>Part Nu<br>Manufa<br>arger image<br>4 To make t<br>5 In the pop                                             | e item needed,<br>OA SIGN BK-FINE P<br>Imber<br>acturer Info<br>he item a favor<br>-up window, cli  | update the Qua<br>T from Staples<br>575530<br>S520-A - (Pentel)<br>rite, click Add F<br>ick the Add Nev                                                                                                    | antity and click Add to<br>avorite.<br>v drop-down to create                                                                                                    | o Cart.<br>• a Top-leve                    | l perso              | 3<br>nal fold           | 21.<br>Add to C<br>add        | 48 USD<br>DZ<br>Cart T             |
| 3 Locate the<br>PEN S52<br>Part Nu<br>Manufa<br>arger image<br>4 To make t<br>5 In the pop                                             | e item needed,<br>OA SIGN BK-FINE P<br>mber<br>acturer Info<br>the item a favou<br>-up window, cli  | update the Qua<br>T from Staples<br>575530<br>S520-A - (Pentel)<br>rite, click Add F<br>ick the Add Nev<br>Add Favorite                                                                                                    | antity and click Add to<br>avorite.<br>v drop-down to create                                                                                                    | o Cart.<br>• a Top-leve<br>×               | I perso              | 3<br>nal fold           | 21.<br>Add to<br>add          | 48 USD<br>DZ<br>Cart<br>favorite   |
| 3 Locate the<br>PEN S52<br>Part Nu<br>Manufa<br>arger image<br>4 To make t<br>5 In the pop                                             | e item needed,<br>OA SIGN BK-FINE P<br>Imber<br>acturer Info<br>the item a favor<br>-up window, cli | update the Qua<br>T from Staples<br>575530<br>S520-A - (Pentel)<br>rite, click Add F<br>ick the Add Nev<br>Add Favorite                                                                                                    | antity and click Add to<br>avorite.<br>v drop-down to create                                                                                                    | o Cart.                                    | l perso              | 3<br>nal fold           | 21.<br>Add to (<br>add<br>er. | 48 USD<br>DZ<br>Cart ▼<br>favorite |
| 3 Locate the<br>PEN S52<br>Part Nu<br>Manufa<br>arger image<br>4 To make t<br>5 In the pop                                             | e item needed,<br>OA SIGN BK-FINE P<br>Imber<br>Info<br>he item a favor<br>-up window, cli          | update the Qua<br>T from Staples<br>575530<br>S520-A - (Pentel)<br>rite, click Add F<br>ick the Add Nev<br>Add Favorite<br>Step 1: Edit Item Deta                                                                             | antity and click Add to<br>avorite.<br>W drop-down to create                                                                                                    | o Cart.                                    | l perso              | ₃<br>nal fold           | 21.<br>Add to 0<br>add<br>er. | 48 USD<br>DZ<br>Cart <b>T</b>      |
| 3 Locate the<br>PEN S52<br>Part Nu<br>Manufa                                                                                           | e item needed,<br>OA SIGN BK-FINE P<br>mber<br>acturer Info<br>he item a favor<br>-up window, cli   | update the Qua<br>T from Staples<br>575530<br>S520-A - (Pentel)<br>rite, click Add F<br>ick the Add Nev<br>Add Favorite<br>Step 1: Edit Item Deta<br>Staples, Catalog No. 575                                                 | antity and click Add to<br>antity and click Add to<br>antity and click add to<br>antity and click add to<br>antity add to<br>antity add to<br>add to<br>antity add to<br>add to<br>ad                                                    | o Cart.                                    | l perso              | 3<br>nal fold           | 21.<br>Add to C<br>add        | 48 USD<br>DZ<br>Cart               |
| 3 Locate the<br>PEN S52<br>Part Nu<br>Manufa<br>a<br>targer image<br>4 To make t<br>5 In the pop                                       | e item needed,<br>OA SIGN BK-FINE P<br>mber<br>acturer Info                                         | rite, click Add F<br>ick the Add Nev<br>Add Favorite<br>Step 1: Edit Item Deta<br>Staples, Catalog No. 575<br>Item Nickname *                                                                                                 | antity and click Add to<br>antity and click Add to<br>antity antity and click Add to<br>antity antity antity antity antity<br>antity antity antity antity<br>antity antity antity antity<br>antity antity antity<br>antity antity antity<br>antity antity antity<br>antity antity<br>antity antity<br>antity antity<br>antity antity<br>antity<br>antit                               | o Cart.                                    | l perso              | 3<br>nal fold           | 21.<br>Add to C<br>add        | 48 USD<br>DZ<br>Cart S<br>favorite |
| 3 Locate the<br>PEN S52<br>Part Nu<br>Manufa                                                                                           | e item needed,<br>OA SIGN BK-FINE P<br>Imber<br>Info<br>turer Info                                  | update the Qua<br>T from Staples<br>575530<br>S520-A - (Pentel)<br>rite, click Add F<br>ick the Add Nev<br>Add Favorite<br>Step 1: Edit Item Deta<br>Staples, Catalog No. 575<br>Item Nickname *<br>Quantity *                | antity and click Add to<br>antity and click Add to<br>antity antity and click Add to<br>antity antity antity antity antity<br>antity antity antity antity<br>antity antity antity antity<br>antity antity antity<br>antity antity antity<br>antity antity antity<br>antity antity<br>antity antity<br>antity antity<br>antity antity<br>antity<br>antit                               | o Cart.                                    | I perso              | 3<br>nal fold           | 21.<br>Add to (<br>add        | 48 USD<br>DZ<br>Cart T             |
| 3 Locate the<br>PEN S52<br>Part Nu<br>Manufa<br>a<br>larger image<br>4 To make t<br>5 In the pop                                       | e item needed,<br>OA SIGN BK-FINE P<br>Imber<br>Inturer Info                                        | update the Qua<br>T from Staples<br>575530<br>S520-A - (Pentel)<br>rite, click Add F<br>ick the Add Nev<br>Add Favorite<br>Step 1: Edit Item Deta<br>Staples, Catalog No. 575<br>Item Nickname *<br>Quantity *<br>Description | antity and click Add to<br>antity and click Add to<br>antity antity and click Add to<br>antity antity and click Add to<br>antity antity antity antity antity<br>antity antity antity antity<br>antity antity antity antity<br>antity antity antity<br>antity antity antity<br>antity antity antity<br>antity antity<br>antity antity<br>antity antity<br>antity antity<br>antity antity<br>antity antity<br>antity<br>antity antity<br>antity<br>antity antity<br>antity antity<br>antity antity<br>antity<br>antity                                                                   | o Cart.                                    | I perso              | 3<br>nal fold           | 21.<br>Add to (<br>add        | 48 USD<br>DZ<br>Cart Cart          |
| 3 Locate the<br>PEN S52<br>Part Nu<br>Manufa<br>a<br>4 To make t<br>5 In the pop                                                       | e item needed,<br>OA SIGN BK-FINE P<br>Imber<br>Inturer Info                                        | update the Qua<br>T from Staples<br>575530<br>S520-A - (Pentel)<br>rite, click Add F<br>ick the Add Nev<br>Add Favorite<br>Step 1: Edit Item Deta<br>Staples, Catalog No. 575<br>Item Nickname *<br>Quantity *<br>Description | antity and click Add to<br>antity and click Add to<br>avorite.<br>w drop-down to create<br>sils<br>S30<br>PEN SS20A SIGN BK-FINE PT<br>1                                                                                                    | o Cart.                                    | I perso              | 3<br>nal fold           | 21.<br>Add to t<br>add        | 48 USD<br>DZ<br>Cart<br>favorite   |
| 3 Locate the<br>PEN S52<br>Part Nu<br>Manufa<br>arger image<br>4 To make t<br>5 In the pop                                             | e item needed,<br>OA SIGN BK-FINE P<br>Imber<br>Inturer Info                                        | update the Qua<br>T from Staples<br>575530<br>S520-A - (Pentel)<br>rite, click Add F<br>ick the Add Nev<br>Add Favorite<br>Step 1: Edit Item Deta<br>Staples, Catalog No. 575<br>Item Nickname *<br>Quantity *<br>Description | antity and click Add to<br>antity and click Add to<br>antity antity antity antity<br>antity and click Add to<br>antity antity antity antity<br>antity antity antity antity<br>antity antity antity antity<br>antity antity antity<br>antity antity antity<br>antity antity antity<br>antity antity antity<br>antity antity antity<br>antity antity<br>antity antity antity<br>antity antity<br>antity antity<br>antity antity<br>antity antity<br>antity antity<br>antity<br>antity antity<br>antity<br>a | o Cart.                                    | I perso              | 3<br>nal fold           | 21.<br>Add to t<br>add        | 48 USD<br>DZ<br>Cart<br>favorite   |
| 3 Locate the<br>PEN S52<br>Part Nu<br>Manufa<br>arger image<br>4 To make t<br>5 In the pop                                             | e item needed,<br>OA SIGN BK-FINE P<br>Imber<br>Inturer Info                                        | update the Qua<br>T from Staples<br>575530<br>S520-A - (Pentel)<br>rite, click Add F<br>ick the Add Nev<br>Add Favorite<br>Step 1: Edit Item Deta<br>Staples, Catalog No. 575<br>Item Nickname *<br>Quantity *<br>Description | antity and click Add to<br>antity and click Add to<br>avorite.<br>v drop-down to create<br>v drop-down to create<br>v drop-down to create                                                                                                    | o Cart.                                    | l perso              | 3<br>nal fold           | 21.<br>Add to (<br>add        | 48 USD<br>DZ<br>Cart T<br>favorite |
| 3 Locate the<br>PEN S52<br>Part Nu<br>Manufa<br>arger image<br>4 To make t<br>5 In the pop                                             | e item needed,<br>OA SIGN BK-FINE P<br>Imber<br>Inturer Info                                        | Add Favorite<br>Step 1: Edit Item Nickname *<br>Quantity *<br>Description                                                                                                    | antity and click Add to<br>antity and click Add to<br>avorite.<br>v drop-down to create<br>sils<br>530<br>PEN 5520A SIGN BK-FINE PT<br>1<br>500 characters remaining<br>ation Folder                                                                                                    | o Cart.                                    | l perso              | 3<br>nal fold           | 21.<br>Add to (<br>add        | 48 USD<br>DZ<br>Cart v<br>favorite |
| 3 Locate the<br>PEN S52<br>Part Nu<br>Manufa<br>a<br>larger image<br>4 To make t<br>5 In the pop                                       | e item needed,<br>OA SIGN BK-FINE P<br>Imber<br>Info<br>he item a favor<br>-up window, cli          | Add Favorite<br>Step 1: Edit Item Deta<br>Staples, Catalog No. 575<br>Item Nickname *<br>Quantity *<br>Description<br>Step 2: Select Destinat<br>4 Personal                                                                   | antity and click Add to<br>antity and click Add to<br>antity antity antity antity<br>antity and click Add to<br>antity antity antity antity antity<br>antity and click Add to<br>antity antity antity antity<br>antity antity antity antity antity<br>antity antity antity antity antity antity<br>antity antity antity antity antity antity antity antity<br>antity antity antity antity antity antity antity antity<br>antity antity antity antity antity antity antity antity antity antity<br>antity antity antit                                                                                                    | o Cart.                                    | I perso              | 3<br>nal fold           | 21.<br>Add to (<br>add        | 48 USD<br>DZ<br>Cart T<br>favorite |
| 3 Locate the<br>PEN S52<br>Part Nu<br>Manufa<br>a<br>a<br>a<br>a<br>a<br>a<br>a<br>a<br>a<br>a<br>a<br>a<br>a<br>a<br>a<br>a<br>a<br>a | e item needed,<br>OA SIGN BK-FINE P<br>Imber<br>Inturer Info                                        | Add Favorite<br>Step 1: Edit Item Deta<br>Staples, Catalog No. 575<br>Item Nickname *<br>Quantity *<br>Description<br>Step 2: Select Destinat<br>You have no personal                                                         | antity and click Add to<br>antity and click Add to<br>antity antity antity antity<br>antity and click Add to<br>antity antity antity antity antity<br>antity and click Add to<br>antity antity antity antity<br>antity antity antity antity antity<br>antity antity antity antity antity<br>antity antity antity antity antity<br>antity antity antity antity antity<br>antity antity antity antity antity<br>antity antity antity antity antity<br>antity antity antity antity antity<br>antity antity antity antity antity<br>antity antity antity antity antity<br>antity antity antity antity antity antity<br>antity antity antity antity antity<br>antity antity antity antity antity antity antity<br>antity antity antity antity antity antity antity<br>antity antity antity antity antity antity antity antity<br>antity antity antity antity antity antity antity antity<br>antity antity antit                                                                                                    | a Top-leve                                 | I perso              | 3<br>nal fold           | 21.<br>Add to (<br>add        | 48 USD<br>DZ<br>Cart T<br>favorite |
| 3 Locate the<br>PEN S52<br>Part Nu<br>Manufa<br>a<br>a<br>a<br>a<br>a<br>a<br>a<br>a<br>a<br>a<br>a<br>a<br>a<br>a<br>a<br>a<br>a<br>a | e item needed,<br>OA SIGN BK-FINE P<br>Imber<br>Acturer Info                                        | Add Favorite<br>Step 1: Edit Item Deta<br>Staples, Catalog No. 575<br>Item Nickname *<br>Quantity *<br>Description<br>Step 2: Select Destinat<br>You have no personal<br>You have no shared 1<br>You have no shared 1         | antity and click Add to<br>antity and click Add to<br>antity antity antity antity<br>antity and click Add to<br>antity antity antity antity antity<br>antity and click Add to<br>antity antity antity antity<br>antity antity antity antity antity<br>antity antity antity antity antity antity<br>antity antity antity antity antity<br>antity antity antity antity antity antity antity<br>antity antity antity antity antity antity antity antity<br>antity antity antity antity antity antity antity antity antity antity<br>antity antity antit                                                                                                    | a Top-leve                                 | I perso              | 3<br>nal fold           | 21.<br>Add to (<br>add        | 48 USD<br>DZ<br>favorite           |

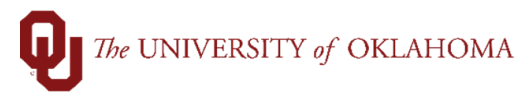

|              |                                     | Create Personal Folder ×                                                              |
|--------------|-------------------------------------|---------------------------------------------------------------------------------------|
|              |                                     | Name * My Supplies                                                                    |
|              |                                     | Description                                                                           |
|              |                                     |                                                                                       |
|              |                                     | * Required Save Changes Close                                                         |
| 17           | The item will now be as folder.     | signed to your personal folder. Click Save Changes to add the item to the             |
|              |                                     | Add Favorite ×                                                                        |
|              |                                     | Step 1: Edit Item Details                                                             |
|              |                                     | Staples, Catalog No. 575530                                                           |
|              |                                     | Item Nickname * PEN S520A SIGN BK-FINE PT                                             |
|              |                                     | Quantity * 1                                                                          |
|              |                                     | Description                                                                           |
|              |                                     |                                                                                       |
|              |                                     | .:i                                                                                   |
|              |                                     | Step 2: Select Destination Folder                                                     |
|              |                                     | Add New 📥                                                                             |
|              |                                     | Personal                                                                              |
|              |                                     | My Supplies                                                                           |
|              |                                     | You have no shared favorites.                                                         |
|              |                                     | * Required Save Changes Close                                                         |
|              |                                     |                                                                                       |
| 18           | Return to the home scre             | een of the Marketplace by clicking on the <b>Home icon</b> and your favorites can     |
|              | now be accessed under               | the <b>Favorites</b> hyperlink under the main search bar.                             |
| <b>Q</b> MAI | RKETPLACE                           | All + Search (Alt+Q) Q 0.00 USD 📜 💝 🎮                                                 |
| Shop 🕨 S     | Shopping + Shopping Home + Shopping |                                                                                       |
|              | Shopping                            |                                                                                       |
|              | Organization Message                | ∅?                                                                                    |
|              |                                     | mo to the OLL Marketplace                                                             |
|              | vveico                              |                                                                                       |
|              |                                     |                                                                                       |
|              |                                     |                                                                                       |
|              |                                     |                                                                                       |
|              | 🧎 Shop                              | © ?                                                                                   |
|              | Search                              | Everything Product Keywords, Description, Supplier, Manufacturer Q<br>Advanced Search |
|              | Shortcuts<br>Favorites              | Browse<br>Suppliers                                                                   |
| _            |                                     |                                                                                       |

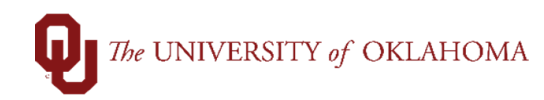

|            | menu on the home                                                                                                    | em nom a particu<br>e screen.                                | llar supplier, cli                           | ck on the <mark>sup</mark>                                                                                                    | plier's logo u                   | nder the Punch                                                         | out               |
|------------|----------------------------------------------------------------------------------------------------|--------------------------------------------------------------|----------------------------------------------|----------------------------------------------------------------------------------------------------|----------------------------------|------------------------------------------------------------------------|-------------------|
| <b>«</b>   | MARKETPLACE                                                                                                    |                                                              |                                              | A                                                                                                    | II - Search (Alt+Q)              | Q 0.00 USD 📜 🤇                                                         | · • • •           |
| Т.<br>114. | Shop > Shopping > Shopping Home > Shopping                                                                                 | elcome                                                       | to the                                       | OU Ma                                                                                                    | arketp                           | lace                                                                   | 1 Cancel PunchOut |
|            | 🦷 Shop                                                                                                    | Search Everything<br>Shortcuts Browse<br>Favorites Suppliers | Product Keywords, Descriptic                 | on, Supplier, Manufacturer                                                                                                    | Advanced Sean                    | S?                                                                     |                   |
|            | Showcases                                                                                                    |                                                              |                                              |                                                                                                    |                                  | S ?                                                                    |                   |
|            | Y Punch-out                                                                                                    |                                                              |                                              |                                                                                                    |                                  | ?                                                                      |                   |
|            | BIOHAD                                                                                                    | C Book                                                       |                                              | FASTENAL                                                                                                    | E Fisher<br>Scientific           | Connection                                                             |                   |
|            | SHaver Scene<br>Henry Schein Den                                                                                           | The Henry Schein Medical                                     | Thermo Fisher<br>SCIENTIFIC<br>formerly Life | MSC                                                                                                    | Printing<br>Services             | QIAGEN                                                                 |                   |
| Q          | SigMa                                                                                                    | STAPLES                                                      |                                              |                                                                                                    |                                  |                                                                        |                   |
| 20         | The Marketplace v<br>as you normally w                                                                                     | vill connect to the<br>ould through the s                    | supplier's pund<br>supplier's webs           | ch-out page ai<br>ite.                                                                                                    | nd you can sea                   | arch for the ne                                                        | eded item         |
| SelectSite | PunchOut                                                                                                    |                                                              |                                              |                                                                                                    |                                  |                                                                        | Cancel PunchOut   |
| •          | Staples.                                                                                                    | IARKETPLACE                                                  |                                              |                                                                                                    | ADUIN NUMBER 7000 (SOUAL         | Teip V 🖍 m                                                             |                   |
|            |                                                                                                    |                                                              |                                              |                                                                                                    |                                  | Review                                                                 | Cart (0)          |
|            | SEARCH                                                                                                    | Q                                                            |                                              | RECENTLY BR<br>PURCHASED CA                                                                                                    | OWSE QUICK<br>TEGORIES V ORDER V | YOUR YOUR DASHBO                                                       | DARD ~            |
|            | SEARCH<br>Now booking<br>Find the best selection of<br>Shop now                                                            | <b>Q</b> g into 2020 calendars and planners.                 |                                              | RECENTLY<br>PURCHASED BR<br>CA                                                                                                    | OWSE<br>TEGORIES OUICK<br>ORDER  | YOUR<br>LISTS YOUR<br>DASHED                                           | SARD ~            |
| RI         | SEARCH  Now booking  Find the best selection of  Shop now  ECOMMENDED FOR YOU                                              | Q<br>g into 2020<br>calendars and planners.                  | On Contract                                  | RECENTLY<br>PURCHASED BR<br>CA                                                                                                    | OWSE<br>TEGORIES OUCK<br>ORDER   | YOUR<br>LIST VUR<br>DASHER                                             | SARD ~            |
| RI         | SEARCH  Now booking  Find the best selection of  Shop now  ECOMMENDED FOR YOU  On Contract                                 | Q<br>g into 2020<br>calendars and planners.                  | On Contract                                  | RECENTLY<br>PURCHASED BR<br>PRECASE<br>PRECASE AND<br>ADDRECASE<br>ADDRECASE<br>ADDR | OWSE<br>ITEGORIES OUCK<br>ORDER  | YOUR<br>LIST VUR<br>DASHBU                                             | Cart (0)          |
| 21         | SEARCH<br>Now booking<br>Find the best selection of<br>Shop now<br>ECOMMENDED FOR YOU<br>On Contract<br>Donce the item has | g into 2020<br>calendars and planners.                       | On Contract                                  | RECENTLY<br>PURCHASED BR<br>PURCHASED CA                                                                                                    | OWSE<br>TEGORIES OUTCK<br>ORDER  | YOUR<br>LISTS VOUR<br>DASHBU<br>On Contract<br>On Contract<br>UN Cart. |                   |

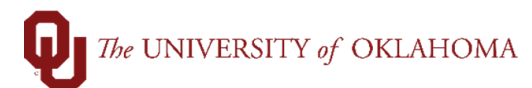

|                                                                                                    | selectoric Function                                                   |                                                                                                    |                                                                                                    |                                              |                                                                                                    |                                                                                       |                       |                                                                                                    | (                                                                                        | Cancel PunchO                                                 |
|----------------------------------------------------------------------------------------------------|-----------------------------------------------------------------------|----------------------------------------------------------------------------------------------------|----------------------------------------------------------------------------------------------------|----------------------------------------------|----------------------------------------------------------------------------------------------------|---------------------------------------------------------------------------------------|-----------------------|----------------------------------------------------------------------------------------------------|------------------------------------------------------------------------------------------|---------------------------------------------------------------|
| <complex-block></complex-block>                                                                                                    | 📜 знор                                                                |                                                                                                    |                                                                                                    |                                              |                                                                                                    | Account Number: 7000                                                                  | 1336DAL               | Messages Help 🗸                                                                                                    | 1 My Accou                                                                               | nt 🗸                                                          |
| Image: Image:                                      | 🗂 Stap                                                                | oles. Q MA                                                                                                    | RKETPLACE                                                                                                    |                                              |                                                                                                    |                                                                                       |                       |                                                                                                    | 🐂 \$7.50<br>Review Cart (1                                                               | )                                                             |
| 3 Once returned to your shopping cart, click on the Review Shipping button.                                                                                                    | SEARCH                                                                |                                                                                                    | Q                                                                                                    |                                              | RECENTLY<br>PURCHASED                                                                                                    | BROWSE<br>CATEGORIES V                                                                |                       | YOUR<br>LISTS V                                                                                                    | YOUR<br>DASHBOARD *                                                                      | ,                                                             |
| A NUMERITYLACE       Image: Specific Section     Image: Specific Section     Image: Specif Section     Image: Spec                                                                                                    | 3 Once                                                                | returned to you                                                                                                    | ur shopping cart,                                                                                                    | click on the Re                              | eview Ship                                                                                                    | oping butto                                                                           | n.                    |                                                                                                    |                                                                                          |                                                               |
| <ul> <li>A the stand and the A bank hash bank hash b</li></ul> | A Home                                                                | MARKETPLACE                                                                                                    |                                                                                                    |                                              |                                                                                                    | All - Search (A                                                                       | lt+Q) <b>Q</b>        | 20.28 USD                                                                                                    | e ♥  ■                                                                                   | <b>P</b>                                                      |
| <ul> <li>A Subplicit Les subcestands</li> <li>A Subplicit Les subcestands</li> <li>A Subplicit Les subcesta</li></ul>                                                                                                    | Shop                                                                  | Shop > My Carts and Orders > Open My A                                                                                                    | Active Shopping Cart 🕨 Cart - Draft Cart                                                                                                    |                                              |                                                                                                    |                                                                                       | ntinuo Chonning       |                                                                                                    |                                                                                          | -O Log                                                        |
| <pre>     terms can be delivered to the location. Click the Edit button if the shipping location needs to be showed it is not if the shipping location needs to be showed it. State is not if the shipping location needs to be showed it. State is not if the shipping location is nowed it is not if the shipping location is not is nowed it is</pre> | Orders N                                                              | Jame this cart: 2020-07-17 105043                                                                                                    | vices Testing                                                                                                    |                                              |                                                                                                    | 0.00                                                                                  | ntinue Snopping       | 1 Ite<br>estima<br>Review Shi                                                                                                    | em(s) for a total of<br>subt<br>ted tax, shipping & hand<br>pping or A                   | f 20.28 US<br>total: 20.28 US<br>dling: 0.00 US<br>ssign Cart |
| Server verse verse ve          | F                                                                     | lave you made changes? Update                                                                                                    |                                                                                                    |                                              | 🚔   Ӯ Help 🗍                                                                                                    | Empty Cart Create New                                                                 | Cart Perform          | an action on (0 item                                                                                                    | s selected) ▼                                                                            | Select All                                                    |
| Product Description          Product Description       Unit         Staples Jumbs Paper Clips, Nonskid, 109/back with 109/back (A7325606/73577)       6.76       3       0.021         Part Number #7534       Number #7534         Mundetature from A7306007/3577- (GHERAL BNDNK)       Suppler subtrol       20.28 UT         Commenty Code #02700       500P-OFFICE       Suppler subtrol       20.28 UT         44       Ensure that the shipping location selected is correct, being especially cautious to ensure that large items can be delivered to the location. Click the Edit button if the shipping location needs to be changed.         ************************************                                                                                                    | 1                                                                     | STAPLES Staples more into<br>The item(s) in this group was retrieve<br>Need to make changes? MODIFY IT<br>ine(s) 1                                                                                                    | d from the supplier's website. What does EMS   VIEW ITEMS Item(s) was retrieved                                                                                                    | this mean?<br>ed on: 5/17/2020 1:44:20 PM    |                                                                                                    |                                                                                       |                       |                                                                                                    |                                                                                          |                                                               |
| Support Clips, Monkid: 10/Pack with 100/box (A7326606/72577)                                                                                                    |                                                                       | Product Description                                                                                                    |                                                                                                    |                                              |                                                                                                    |                                                                                       |                       | Unit<br>Price                                                                                                    | Quantity                                                                                 | Total [                                                       |
| Super-center                                                                                                    |                                                                       | Staples Jumbo Paper Clip<br>Part Number 472514<br>Manufacturer Info A70266                                                                                                    | os, Nonskid, 10/Pack with 100/bc                                                                                                    | x (A7026606/72577)                           |                                                                                                    |                                                                                       |                       | 6.<br>Update                                                                                                    | 76 3<br>PK                                                                               | 20.28                                                         |
| A Ensure that the shipping location selected is correct, being especially cautious to ensure that large items can be delivered to the location. Click the Edit button if the shipping location needs to be changed.          Image: Correct is the image in the image in the image                                     |                                                                       | Commodity Code 602700                                                                                                    | 00/12511 - (GENERAL BINDING)                                                                                                    |                                              |                                                                                                    |                                                                                       |                       |                                                                                                    |                                                                                          |                                                               |
| None       Image: Second (Altro)       Q       2.0.2.0.1.0.1.0.1.0.1.0.1.0.1.0.1.0.1.0.                                                                                                    |                                                                       | Commodity Code 602700<br>SUPP-O                                                                                                    | IFFICE                                                                                                    |                                              |                                                                                                    |                                                                                       |                       | Suj                                                                                                    | pplier subtotal                                                                          | <b>20.28</b> US                                               |
| Shop       Image: Cart Comments Attachments History       Image: Cart Comments Attachments History       Image: Cart Comments Attachments Hi                                                                                                    | 4 Ensu<br>items<br>chang                                              | commodity Code 602700<br>SUPP-O                                                                                                    | ping location sele<br>ed to the location.                                                                                                    | cted is correct<br>Click the <mark>Ed</mark> | , being esp<br>it button if                                                                                                    | pecially cau<br>the shippin                                                           | tious to<br>g locatio | su<br>ensure t<br>on needs                                                                                                    | hat larg                                                                                 | 20.28 US                                                      |
| Corders In Reporting Cart Comments Attachments History Summary Shipping Supplier Info Taxes/S&H Fide header Fide wake decryption Summary Shipping Supplier Info Summary Shipping Supplier Info Taxes/S&H Fide header Fide wake decryption Fide wake decryption Fide wake decryption Supplier / Line Item Details For addition of the set of the set of the set of the set of the set of the set of the set of the details of the set of the set of the se                                                                                                    | 4 Ensu<br>items<br>chang                                              | Commodity Code 602700<br>SUPP-O                                                                                                    | ping location sele<br>ed to the location.                                                                                                    | cted is correct<br>Click the <mark>Ed</mark> | , being esp<br>it button if                                                                                                    | Decially cau<br>the shippin                                                           | tious to<br>g locatio | sure t<br>ensure t<br>on needs<br>20.28 USD                                                                                                    | hat larg<br>to be                                                                        | 20.28 US<br>C                                                 |
| Cart Comments Attachments History       Singping Supplier Info       Taxes/S&H       Image: Cart Comments Attachments History         Here bester       General       Cart Comments Attachments History       Hide value description         Cart Comments Attachments History       Bdg: 305 S       entit       Bdg: 305 S         Prepared by       Services Testing       entit       Bdg: 305 S         Prepared for       Services Testing       NUDREWS SACADEMIC       TOWERS - MAD CARDIOLOGY         Ship Via       Best Carrier-Best Way       Wei/Kelt by Ins Barn.       Vew/kelt by Ins Barn.         Supplier / Line Item Details       For selected line items (Add to Favorites Towner)       or one         Staples more info       PO Number       To Be Assigned       Vew/kelt by Ins Barn.                                                                                                    | 4 Ensu<br>items<br>chan<br>Home<br>Shop                               | Commodity Code 602700<br>SUPP-O<br>re that the ship<br>s can be delivered<br>ged.<br>MARKETPLACE<br>Oders } Summary : C<br>@ General ♥ Suppring ♥ F                                                                                                    | ping location sele<br>ed to the location.                                                                                                    | cted is correct<br>Click the <mark>Ed</mark> | , being esp<br>it button if                                                                                                    | Decially cau<br>the shippin                                                           | tious to<br>g locatio | sure to n needs                                                                                                    | hat larg<br>to be<br>s to be                                                             | 20.28 USI<br>e                                                |
| Meru Search     Impersong Complexing Linke Meru     Impersong Complexing Linke Meru       Impersong Complexing Linke Meru     Ceneral     Z       Shipping Z     Shipping Z       Impersong Complexing Linke Meru     Ceneral     Z       Shipping Z     Attm: Services Testing     Edit       Prepared by     Services Testing     Attm: Services Testing     Edit       Prepared for     Services Testing     AscADBMIC       Ship Via     Best Carrier-Best Way     Meru CaRPIOLOGY       View/edit by Ins Bem     View/edit by Ins Bem                                                                                                    | 4 Ensuitems<br>chang<br>Home<br>Shop<br>Orders<br>L Reporting         | Commodity Code 602700<br>SUPP-O<br>supp-o<br>can be delivered<br>ged.<br>MARKETPLACE<br>aders , Barch , Carta , Burnery - D<br>Centeral Shipping of F                                                                                                    | ping location selected to the location.                                                                                                    | cted is correct<br>Click the <b>Ed</b>       | , being esp<br>it button if<br>s request is ready to<br>ng the button at the                                                                                                    | Decially cau<br>the shippin<br>All - Search (Alt<br>be submitted.<br>top of the page. | tious to<br>g locatio | Sur<br>ensure t<br>on needs<br>20.28 USD<br>20.28 USD                                                                                                    | hat larg<br>to be<br>sto be<br>Assign Cart                                               | 20.28 US<br>C                                                 |
| Cart Name     2020-07-17 105043 01     entr.     Attn: Services Testing     Bildy: 3045       Prepared by     Service: Testing     Bildy: 3045     Bildy: 3045     Bildy: 3045       Propared for     Service: Testing     Bildy: 3045     Bildy: 3045     Bildy: 3045       Ship Via     Best Carrier-Best Way     AnDRAWS ACADEMIC<br>ANDREWS ACADEMIC<br>ONCLAH-OMA CITY, OK 73104     United States       Supplier / Line Item Details     View/edit by line item.     View/edit by line item.       Menu Search     For selected line items Add to Favorites     or                                                                                                    | 4 Ensu<br>items<br>chang<br>More<br>Shop<br>Orders<br>Luk Reporting   | Commodity Code 602700<br>SUPP-O<br>re that the shipp<br>a can be delivered<br>ged.<br>MARKETPLACE<br>Oders   Search   Carts   Summary   C<br>Cart Comments Attachments   H<br>On<br>Cart Comments Attachments   H                                                                                                    | I done! The required information I have reviewed the details,                                                                                                    | cted is correct<br>Click the <b>Ed</b>       | , being esp<br>it button if<br>s request is ready to                                                                                                    | Decially cau<br>the shippin<br>All - Search (Alt<br>be submitted.<br>top of the page. | tious to<br>g locatio | Sur<br>ensure t<br>on needs<br>20.28 USD 2<br>20.28 USD 2<br>20.28 US | hat larg<br>to be<br>Assign Cart<br>ing cart Conti                                       | 20.28 US<br>C                                                 |
| Meru Search     Verwickt by line kam.                                                                                                    | 4 Ensu<br>items<br>chang<br>> Home<br>Shop<br>Orders<br>II. Reporting | Commodity Code 602700<br>SUPP-O<br>re that the shipp<br>can be delivered<br>ged.<br>MARKETPLACE<br>Oders & Sareh & Gats & Summary C<br>Ceneral & Shipping & Fi<br>Cart Comments Attachments H<br>Summary Shipping Supp<br>Scheader                                                                                                    | ping location selected to the location.                                                                                                    | cted is correct<br>Click the <b>Ed</b>       | , being esp<br>it button if<br>s request is ready to<br>ng the button at the                                                                                                    | Decially cau<br>the shippin                                                           | tious to<br>g locatio | Sur<br>ensure t<br>on needs<br>20.28 USD<br>Return to shopp                                                                                                    | pplier subtotal hat larg to be  Contemporate  Assign Cart ing cart Contemporate  Hele va | 20.28 US                                                      |
| A Menu Search     For selected line items Add to Favorites     Go       PO Number     To Be Assigned       View/edit by line items                                                                                                    | 4 Ensu<br>items<br>chan<br>Shop<br>Crders                             | Commodity Code 602700<br>SUPP-O<br>support<br>can be delivered<br>ged.                                                                                                    | bit 2017 - (General<br>2007-2017 - Content of the location selected to the location.<br>Part Cart<br>I done! The required information I<br>nee you have reviewed the details.<br>Istory<br>life Info Taxes/S&H<br>General<br>2020-07-17 105043 01<br>Services Testing<br>Services Testing<br>Best Carrier-Best Way | cted is correct<br>Click the Ed              | , being esp<br>it button if<br>s request is ready to<br>ng the button at the<br>Bidg: SUSSE<br>Attm: Services Test<br>Bidg: SUSSE<br>ANDREWS ACADE<br>TOWER - CARD<br>OKLAHOMA CITY<br>United States | Decially cau<br>the shippin                                                           | tious to<br>g locatio | Sur<br>ensure t<br>on needs<br>20.28 USD T<br>Return to shopp                                                                                                    | hat larg<br>to be<br>Assign Cart<br>ing cart  Conti<br>Conti<br>Hide va                  | 20.28 US<br>C                                                 |
| Q         Menu Search         PU Number         to be Assigned           View/edit by ine term.         View/edit by ine term.         View/edit by ine term.                                                                                                    | 4 Ensu<br>items<br>chan<br>Shop<br>orders<br>tul Reporting            | Commodity Code 602700<br>SUPP-O<br>supple can be delivered<br>ged.                                                                                                    | I done! The required information I here you have reviewed the details, istory lier Info  Services Testing Best Carrier-Best Way                                                                                                    | cted is correct<br>Click the Ed              | , being esp<br>it button if<br>s request is ready to<br>ng the button at the<br>Hig: 3045<br>Floor:<br>ANDREWS ACADE<br>TOWER - MED CAL<br>MEDICINE - CARD<br>OKLAHOMA CITY,<br>United States        | Decially cau<br>the shippin                                                           | tious to<br>g locatio | Sur<br>ensure t<br>on needs<br>20.28 USD<br>Return to shopp                                                                                                    | hat larg<br>to be<br>Second Cart<br>Assign Cart<br>ing cart Conti<br>Hide va             | 20.28 USI<br>C                                                |
| Photoso Photoso Photos       | 4 Ensu<br>items<br>chang<br>Shop<br>Orders<br>III. Reporting          | Commodity Code 602700<br>SUPP-O<br>support<br>can be delivered<br>ged.<br>MARKETPLACE<br>MARKETPLACE<br>General Shipping F<br>General Shipping Supp<br>General Shipping Supp<br>Mac header<br>Cart Comments Attachments H<br>Summary Shipping Supp<br>Mac header<br>Cart Name<br>Prepared by<br>Prepared by<br>Prepared by<br>Prepared by<br>Supplier / Line Item Details<br>Supplier / Line Item Details | I done! The required information I<br>here you have reviewed the details,<br>istory<br>lier info Taxes/S&H<br>General<br>2020-07-17 105043 01<br>Services Testing<br>Best Carrier-Best Way                                                                                                    | cted is correct<br>Click the Ed              | , being esp<br>it button if<br>s request is ready to<br>ng the button at the<br>lidg: 3045<br>Floor:<br>ANDREWS ACADE<br>TOWER - CARD<br>OKLAHONA CITY<br>United States                              | Decially cau<br>the shippin                                                           | tious to<br>g locatio | Sup<br>ensure t<br>on needs<br>20.28 USD<br>• Return to shopp<br>• Return to shopp<br>ty line item.<br>Add to Favorites                                                                                                    | pplier subtotal hat larg to be  C Assign Cart ing cart  Conti                            | 20.28 UST                                                     |

## The UNIVERSITY of OKLAHOMA

| 🐟 но       | ome Q     | MARKETPLACE                                           |                                                                                                    |                                                         | All 👻                 | Search (Alt+Q)         | Q 20.28 USD            | t ⇔ ⊨ 🎦                                          |
|------------|-----------|-------------------------------------------------------|----------------------------------------------------------------------------------------------------|---------------------------------------------------------|-----------------------|------------------------|------------------------|--------------------------------------------------|
|            |           | Orders + Search + Carts + Sur                         | mmary - Draft Cart                                                                                                    |                                                         |                       |                        |                        | -D Logout                                        |
| L Sh       | юр        | 🥑 General 🕝 Shipping                                  | Final Review                                                                                                    |                                                         |                       |                        |                        | Assign Cart                                      |
| C Or       | ders      |                                                       |                                                                                                    |                                                         |                       |                        | Return to sho          | pping cart <ul> <li>Continue Shopping</li> </ul> |
| Jul. Re    | eporting  |                                                       | All done! The required information of the second second | on has been completed and this request is ready         | to be submit          | ted.                   |                        |                                                  |
|            |           |                                                       | Once you have reviewed the det                                                                                                    | ails, you may continue by clicking the button at t      | the top of the        | page.                  |                        |                                                  |
|            |           |                                                       |                                                                                                    |                                                         |                       |                        |                        |                                                  |
| 26         | lf you    | have a Prir                                           | mary Requester lo                                                                                                    | aded in your profile, their                             | r name                | will autom             | atically ap            | pear.                                            |
| 27         | To ch     | loose anothe                                          | er <b>Requester</b> , sele<br>Assign                                                                                                    | ct the drop-down arrow a                                | and cho               | ose the ap             | propriate              | Requester for                                    |
|            | 1113 0    |                                                       | Assign.                                                                                                    |                                                         |                       |                        |                        |                                                  |
|            |           |                                                       | Assign Cart                                                                                                    | : User Search                                           |                       | ×                      |                        |                                                  |
|            |           |                                                       | Select from profile v                                                                                                    | alues 🔋 🔿 Search for an assigne                         | ee                    |                        |                        |                                                  |
|            |           |                                                       | Select from profile values                                                                                                    | Suzanne Cook                                            | ~                     |                        |                        |                                                  |
|            |           |                                                       |                                                                                                    |                                                         |                       |                        |                        |                                                  |
|            |           |                                                       | Note To Assignee:                                                                                                    | Suzanne Cook                                            |                       |                        |                        |                                                  |
|            |           |                                                       |                                                                                                    | Dianna Rustin                                           |                       |                        |                        |                                                  |
|            |           |                                                       |                                                                                                    | Susan Evans                                             |                       |                        |                        |                                                  |
|            |           |                                                       |                                                                                                    |                                                         |                       |                        |                        |                                                  |
|            |           |                                                       |                                                                                                    |                                                         | Assign                | Close                  |                        |                                                  |
|            |           |                                                       |                                                                                                    |                                                         |                       |                        |                        |                                                  |
| 28         | A cor     | nfirmation s                                          | screen noting that y                                                                                                    | our cart has been assigr                                | ned will              | appear. Y              | our Reque              | ester will                                       |
|            | auton     | natically rec                                         | eive an email notify                                                                                                    | ving them that your cart is                             | s pendi               | ng.                    |                        |                                                  |
| <b>*</b> + | Home      | <b>Q</b> MARKETPI                                     | ACE                                                                                                    |                                                         |                       | All -                  | Search (Alt+Q          | ) <b>Q</b> 0.00 USD                              |
| <b>\</b>   | Shop      | Shop 🕨 My Carts and On                                | ders 🕨 Open My Active Shopping Cart 🕨 Ass                                                                                                    | igned - Draft Cart                                      |                       |                        |                        |                                                  |
|            |           | Cart Assi                                             | gned                                                                                                    |                                                         |                       |                        |                        |                                                  |
| io o       | Drders    | Next Steps                                            | cart in your draft carts list and can una                                                                                                    | ssian it, if needed, until submitted by the assignee. A | After a cart is s     | submitted by the assig | nee, vou can view it v | ia the Search Carts page                         |
| LLL P      | Reporting | <u>Create new</u>                                     | draft cart                                                                                                    |                                                         | , intoir a bairt ib c | abritted by the doorg  |                        | a ne coalen care page                            |
|            |           | <ul> <li>Search for a</li> <li>Check the s</li> </ul> | inother item<br>tatus of an order                                                                                                    |                                                         |                       |                        |                        |                                                  |
|            |           | <u>Return to yo</u>                                   | our home page                                                                                                    |                                                         |                       |                        |                        |                                                  |
|            |           | Cart Summary                                          |                                                                                                    |                                                         |                       |                        |                        |                                                  |
|            |           | Cart number                                           | 2964203                                                                                                    |                                                         |                       |                        |                        |                                                  |
|            |           | Cart name                                             | 2020-07-17 105043 01                                                                                                    |                                                         |                       |                        |                        |                                                  |
|            |           | Cart total                                            | 20.28 USD                                                                                                    |                                                         |                       |                        |                        |                                                  |
|            |           | Number of line item                                   | ns 1                                                                                                    |                                                         |                       |                        |                        |                                                  |
| 29         | Note      | that orders t                                         | to a supplier that d                                                                                                    | pes not have a punch-ou                                 | t catalo              | a in the O             | I Marketn              | ace should be                                    |
| 23         | coord     | linated offlin                                        | e with the Request                                                                                                    | er as those orders will ne                              | eed to b              | be submitte            | ed via Peo             | pleSoft and                                      |
|            | Shop      | pers do not                                           | have access to Pe                                                                                                    | opleSoft.                                               |                       |                        |                        |                                                  |
| 30         | If you    | r Requester                                           | becomes unavaila                                                                                                    | ble after you have assigner Requester                   | ned a s               | hopping ca             | art to them            | , you can                                        |
|            |           |                                                       |                                                                                                    |                                                         |                       |                        |                        |                                                  |

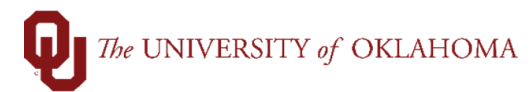

| 31                                                                                                    | From the View Ca                                                                                                    | e Marketplace homepag<br>I <mark>rts</mark> .                                                                                                    | e, click on the <mark>Sh</mark>                                                                | opping cart icon,                                                          | My Carts and                                     | d Orders and then                                                                                                    |
|----------------------------------------------------------------------------------------------------|----------------------------------------------------------------------------------------------------|----------------------------------------------------------------------------------------------------|------------------------------------------------------------------------------------------------|----------------------------------------------------------------------------|--------------------------------------------------|----------------------------------------------------------------------------------------------------|
| 1                                                                                                    | ~ Q                                                                                                    | MARKETPL                                                                                                    | ACE                                                                                            |                                                                            |                                                  |                                                                                                    |
|                                                                                                    |                                                                                                    | Shop (Alt+P)<br>Shopping<br>My Carts and Orders<br>Admin                                                                                                    | ]                                                                                              | Open My A<br>View Carts<br>View My O<br>View My O                          | ctive Shoppin<br>rders (Last 90<br>rders (Last 5 | ng Cart<br>D Days)<br>Orders)                                                                                                    |
| 32                                                                                                    | Your ass<br>down op                                                                                                    | signed carts will be displ<br>tion next to <b>View</b> and se                                                                                                    | ayed. Locate the<br>elect <b>Unassign</b> .                                                    | e cart that needs to                                                       | be reassigned                                    | d and click the drop-                                                                                                    |
| <ul> <li>П</li> <li>П</li></ul> | MARKET Shop > My Carts an Cart Manag Draft Carts Assign Substitute > Filter Assigned Vormal Normal N | PLACE TES<br>ad Orders ► View Carts ► Assigned Carts<br>pement<br>Assigned Carts<br>d Carts<br>Page 1 of 2 1-20 of 32 Results<br>Shopping Cart Name △<br>2020-04-15 105043 01<br>2020-04-28 105043 01<br>2020-04-28 105043 01<br>2020-04-28 105043 01<br>2020-04-28 105043 01 | Date Created ▲           4/15/2020           4/24/2020           4/28/2020           4/28/2020 | Assigned<br>94.00 USD Requesto<br>1,570.56 USD<br>191.91 USD<br>191.91 USD | Alt+Q) Q 82                                      | 20 Per Page -<br>Action<br>View V<br>View V<br>View V<br>View V<br>View V<br>View V<br>View V<br>View V                                                                                                    |
| Point     Point     P               | ARKETPLACE (<br>MARKETPLACE (<br>) W Crist and Oden 3 Open My Ac<br>hopping Carl for Servi<br>me this care. 2000-04-15 105048 0<br>we you made change? Update.<br>Bio-Rad Labora<br>Bio-Rad Labora<br>et do make change? MODEP/ITE<br>et do:<br>1 Product Description                                                                                                    | CK ASSIGN Cart.                                                                                                    |                                                                                                |                                                                            | Purchase Orders - Search (A)                     | htc) Q 94.00 USD C C C A Couper<br>attinee Shopping  I hem(s) for a total of 94.00 co<br>estimate tax angung hemosy 500000<br>Review Shopping or Assign Cart  Care Perform an action on () items selected                                                                                                    |
|                                                                                                    | Tube Racks 50 ml 5-Pack -<br>Part Number 1660484<br>Commodity Code 600100<br>SUPP-LA                                                                                                    | 50 ml Tube Racks set of S each tube can hold up to twenty for<br>BORATORY                                                                                                    | ar 50 ml tubes                                                                                 |                                                                            |                                                  | 94.00 94.00 95.00 94.00 94.00 95.00 94.00 94.00 95.00 94.00 94.00 95.00 94.00 95.00 94.00 95.00 94.00 95.00 94.00 95.00 94.00 95.00 94.00 95.00 95.00 |

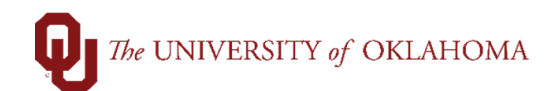

34 Select the Search for an assignee option and through the User Search pop-up window, select a new Requester and click Assign to reassign the cart to them.

| Assign Cart: User Search                                 | ×    |               |
|----------------------------------------------------------|------|---------------|
| Select from profile values Search for an assignee        | _    | User Search ? |
| Selected Assignee:                                       |      | Last Name 😡   |
| Assign Cart to: Gearch for an assignee Note To Assignee: |      | First Name    |
|                                                          |      | User Name 😡   |
| ш                                                        |      | Email         |
| Assign                                                   | lose | Role 😡        |
|                                                          |      | Search        |
|                                                          |      |               |